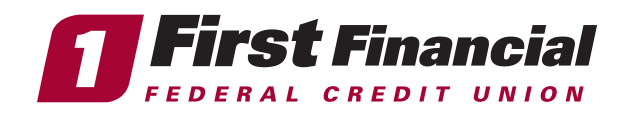

## Steps for Business Members —

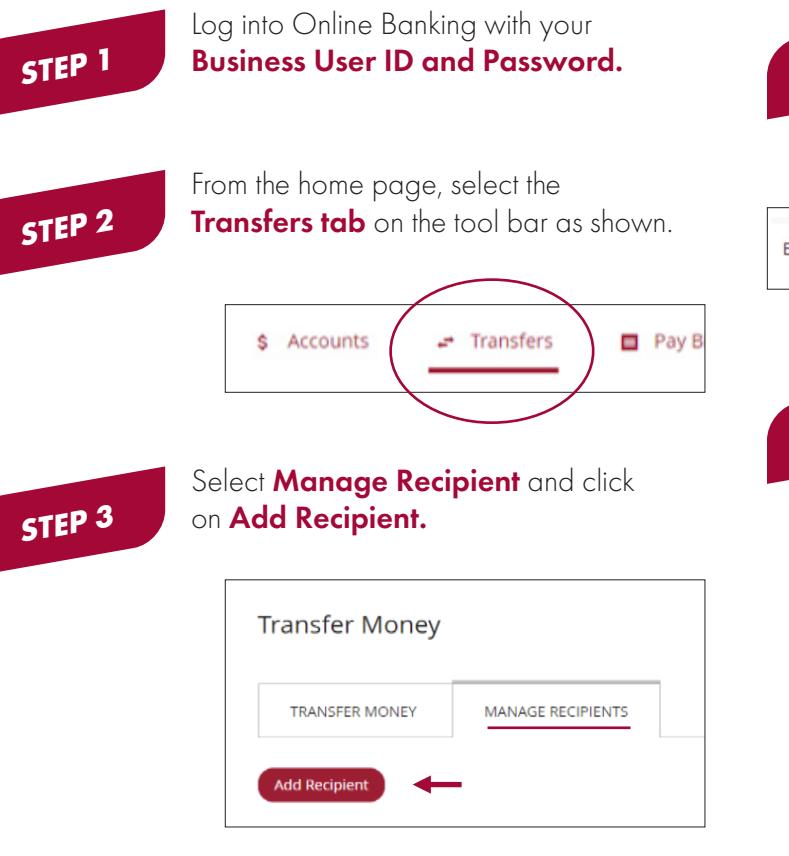

## STEP 4

Once you have clicked on **Add Recipient**, you will see the entries below.

- Create a Nickname for the transfer.
- Enter the membership number of the account you wish to add.
- Enter the sub share suffix (Savings 0, 1, 4 or Checking 2,3,6).
- Click the drop down for Account Type and select either Checking or Savings.
- Enter the last name of the primary owner of the account you are adding.
- Click **Review and then Save**.

| Bobs Checking  |   |
|----------------|---|
| Account Number |   |
| 1234544        |   |
| Suffix         |   |
| 0              |   |
| Account Type   |   |
| Savings        | • |
| Last Name      |   |
| Smith          |   |

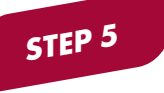

When you transfer funds, the added account will appear on the **"To"** account list as the nickname you created. See example:

÷ **Bobs Checking** \*44=0 Savings

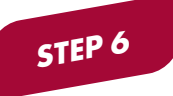

You may edit or delete the recipient by clicking on the **three dots highlighted** on the above step in yellow. You may also **make a new transfer from this location.** 

|          | New Transfer     |
|----------|------------------|
|          | Edit Recipient   |
|          | Delete Recipient |
| <u> </u> |                  |

Please be advised this type of transaction is **non-reversable and immediate.** The only way to put any funds back into a business account from a personal account is via a teller transaction in a First Financial branch.

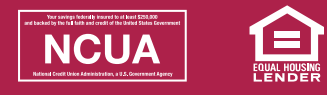

## firstffcu.com | (732) 312-1500